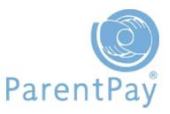

A selection of pre-prepared Activation Letter templates will have been added to your ParentPay site. You can either select to use and adapt one of the existing templates, or alternatively you can create your own Activation Letter from scratch.

We would recommend that schools only send out account activation information in letter form, we would never advise schools to send account activation information via email or text message.

To produce Activation Letters you need to go to **Communication > Create Letter** 

| 👘 My ParentPay                                                                           | Attend                                                   | ance, meals & events                                                       | Payment items                                              | Communic   | ation                                                                                                    | People                                                                                                    | Finance                                                                                                    | Settings             |
|------------------------------------------------------------------------------------------|----------------------------------------------------------|----------------------------------------------------------------------------|------------------------------------------------------------|------------|----------------------------------------------------------------------------------------------------|----------------------------------------------------------------------------------------------------|----------------------------------------------------------------------------------------------------|----------------------|
| Send message Crea                                                                        | ate letter                                               | Communication history                                                      | Messages from parent                                       | s Contacts | Files                                                                                                    | Settings                                                                                                    |                                                                                                    |                      |
| Create<br>Create a p                                                                     | letter<br>odf letter to                                  | parents/carers and other pa                                                | yers                                                       |            |                                                                                                    |                                                                                                    |                                                                                                    |                      |
| You will need<br>your requirem<br>If you are a so<br>we would reco<br><b>Dinner Mone</b> | to choo<br>ients.<br>chool u<br>ommen<br>e <b>y</b> temp | ose the template<br>sing ParentPay fo<br>d using the <b>Activ</b><br>plate | that best suits<br>or school meals<br><b>vation Letter</b> | <u>.</u>   | Messaa<br>All<br>All<br>Paren<br>Paren<br>Paren<br>Paren<br>Paren<br>Paren<br>Paren<br>Paren<br>Paren<br>Paren | ge/Template ty<br>tPay: Pupils mov<br>tPay: Newsjetter<br>tPay: Newsjetter<br>tPay: Final debt +<br>tPay: Centle deb<br>tPay: Meal book<br>tPay: You haven'<br>tPay: Centle deb<br>tPay: Staff Activ<br>tPay: Staff Activ<br>tPay: Activation | rpe<br>ing to KS2<br>s 1 per payer<br>s 1 per child<br>barcode<br>dimer money<br>Repeater Activatio<br>t dimer money<br>ing or selection<br>t logged in yet<br>t barcode<br>ation Letter<br>p FSM uptake<br>Letter No Dimer | Subject<br>on Letter |

**NOTE:** We would <u>not</u> recommend sending out an Activation Letter with a barcode printed on it. This may discourage your payers from activating their online accounts and will result in schools failing to obtain a verified means of communication (emails and mobile telephone numbers).

It is suggested that you select an Activation Letter with no barcode initially and request within the activation letter that, any payers unable to pay online contact the school, request the option of paying via PayPoint, either by PayPoint card or barcoded letter. This option will ensure you can keep track of your PayPoint payers.

Once you have chosen your template you need to click on the template title to enter into the template setup screen.

| Message/Template type<br>ParentPay: Activation | Subject                             | Owner<br>All | V | Date created_<br>▼   | Last<br>cloned | Num times<br>cloned | Channels<br>Printed letter | Actions   |
|------------------------------------------------|-------------------------------------|--------------|---|----------------------|----------------|---------------------|----------------------------|-----------|
|                                                | <u>Create new</u><br><u>message</u> |              |   |                      |                |                     |                            | Clone     |
| ParentPay: Activation Letter Dinner<br>Money   | Clie                                | ck Here      | ) | 01 Sep 2000<br>00:00 |                | 0                   |                            | Actions v |

ntPay: Activation Letter Dinner Money Pay ntPay: Activation Letter Dinner Money ntPay: Activation Letter All Services Change the name of the message run to call it something that will be easily identifiable.

Message run name - Edit the Message/Template type

| Activation Letter - NEVERLA | ND SCHOOL  |
|-----------------------------|------------|
| Activation Detter - NEVERER | CAD SCHOOL |

Ensure the only channel available is the **Use for print** option. (You do not want to send Activation Letters via Email or SMS)

The letter template will be displayed on screen. Click **Edit** to amend the content of the letter.

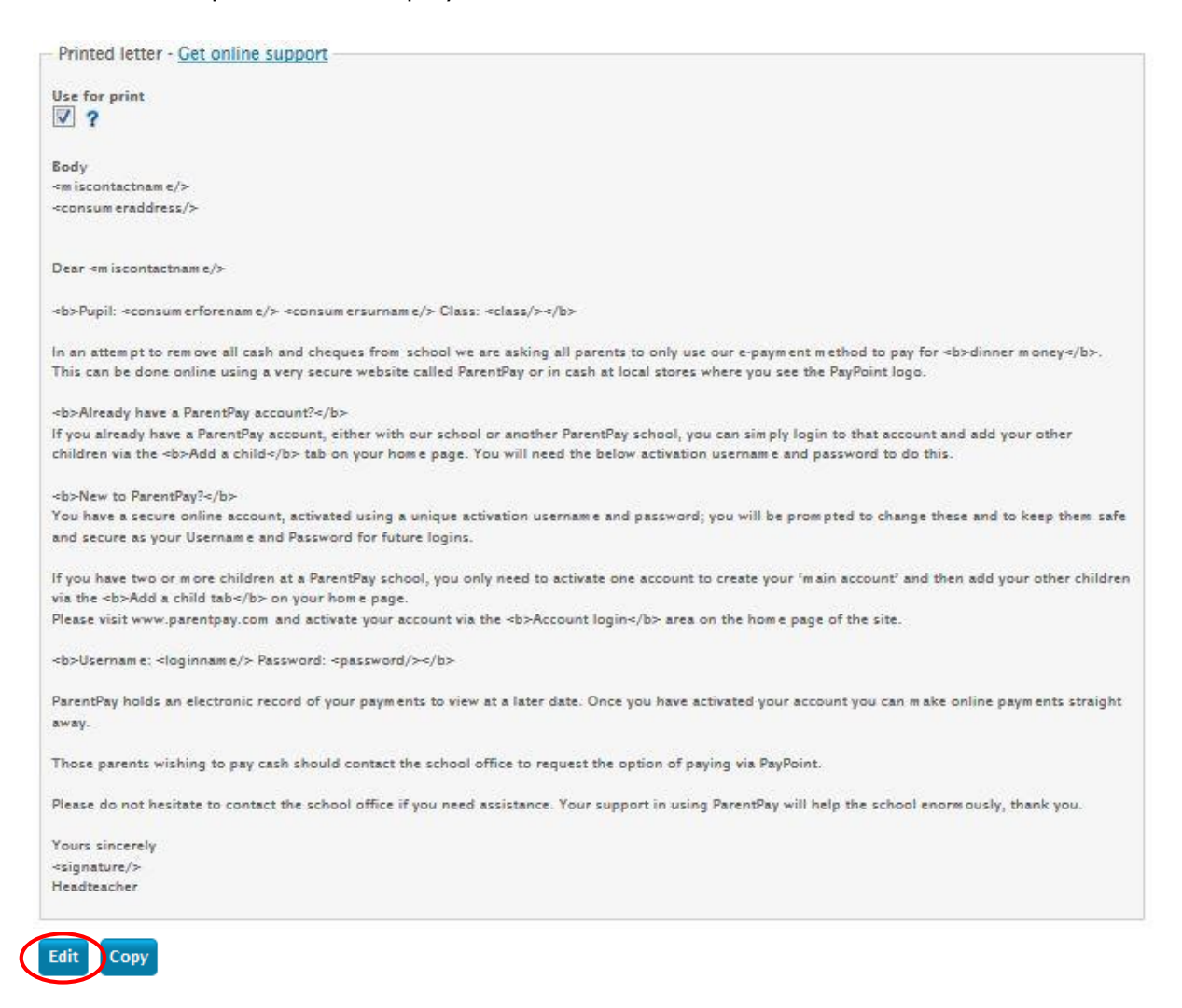

You need to update the letter to suit your requirements.

You will be able to add any additional mail merge fields you want to add, such as the signature instruction which will allow you to add a signature graphic or a letterhead to the template.

**NOTE**: A comprehensive list of the mail merge fields is available from the support site. All mail merge field codes must be prefixed by<and end with/> so the text editor knows it is a merge field not plain text.

## Helpful Hint

To insert a mail merge field or a signature graphic in your message body, highlight the mail merge parameter you wish to use such as <signature/> in the List of field codes on the right of the screen, and either drag and drop or copy and paste the field into the appropriate place within the template!

You can only use one signature graphic. This could be a signature, or you may instead want to use the option to upload your letterhead graphic.

When uploading your signature graphic file please ensure it is not in a word document, it must be an image file (.jpg, .giff or similar).

## When you have updated your template click Save

Edit Print text

| Body<br>text | <miscontactmame></miscontactmame>                                                                                               | ^ | List of field codes<br>Note that field codes are case sensitive and                                                                                     |
|--------------|----------------------------------------------------------------------------------------------------|---|----------------------------------------------------------------------------------------------------|
|              | <consum eraddress=""></consum>                                                                                                  |   | must be entered as <xxxx></xxxx>                                                                                                    |
|              | Dear <miscontactname></miscontactname>                                                                                          |   | <reciptitle></reciptitle><br><recipforename></recipforename><br><recipsumame></recipsumame><br><recipaddress></recipaddress><br><loqinname></loqinname> |
|              | <b>Pupil: <consumerforename></consumerforename> <consumersumame></consumersumame> Class: <class></class></b>                    |   | <pre><pre><pre>consumerforename/&gt; <consumerforename></consumerforename> <consumeraddress></consumeraddress></pre></pre></pre>                        |
|              | In an attempt to remove all cash and cheques from school we are asking all parents to only use our e-payment method to pay      |   | <year></year> <class></class>                                                                                                    |
|              | for <b>dinner money</b> . This can be done online using a very secure website called ParentPay or in cash at local stores where |   | <miscontactname></miscontactname><br><service></service>                                                                                                |
|              | you see the PayPoint logo.                                                                                                    |   | <br>datace/> <totalpaid></totalpaid>                                                                                                    |
|              | <b>Already have a ParentPay account?</b>                                                                                        |   | <suppliemame></suppliemame><br><paypointbarcode></paypointbarcode>                                                                                      |
|              | If you already have a ParentPay account, either with our school or another ParentPay school, you can simply login to that       |   | ≺mrc/><br>≺signature/>                                                                                                    |
|              | ennement and add come ather dilldow vie the shelld is shild after task an come home area. You will see d the helper astrontion  | • | <queueid></queueid><br><fsmexpiry></fsmexpiry>                                                                                                    |
| Cancel       | Save                                                                                                    |   |                                                                                                    |

If you have selected to add a signature or other graphic upload the file to the Signature area and tick the option to **Enable signature graphic**.

Click Change to upload it to your template

Your signature or graphic will appear on screen for you to preview

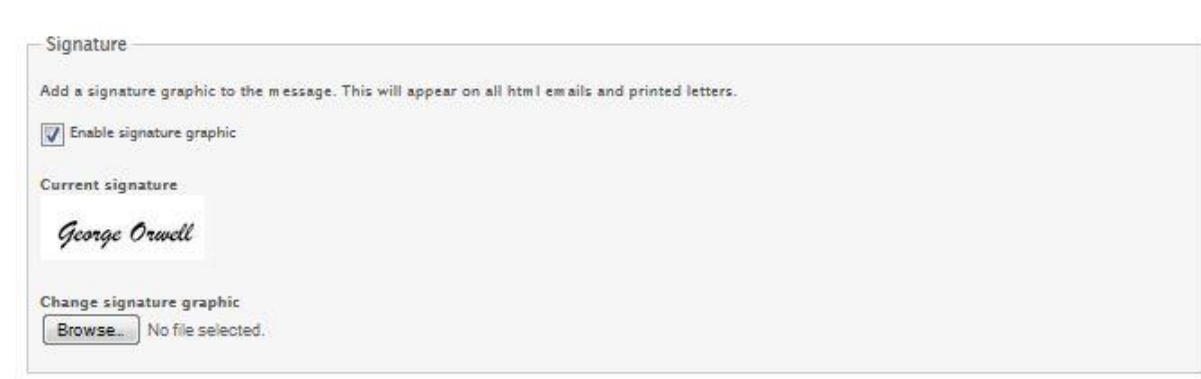

Click **Continue** to move forward to the next stage

**IMPORTANT:** <u>Your template will not be saved until you have completed your message run</u>, if you cancel out of the process now any changes you have made to the template will be lost!

The next step is to select your message priority options.

For activation letters the Priority remains as Normal and the Send to priority is Primary payer only: one message/child.

**NOTE**: If either now, or in the future, you have created Secondary Payers on your system you will need to set the Send to priority to <u>Each payer</u> to ensure communication is produced for both payers. In this instance you will need to use the field codes <consumerrepeater> and </consumerrepeater> at the start and end of your letter template to ensure the separate communication is created.

Click **Continue** to move forward to the next stage.

| Choose message options - <u>Cet online support</u>      |
|---------------------------------------------------------|
| You can set or change options for sending your message. |
| Back Continue                                           |
| How to send                                             |
| Enabled channels                                        |
| Priority                                                |
| Normal                                                  |
| Send to                                                 |
| Primary payer only: one message/child                   |
| Send options                                            |
| Verified email address only                             |
| Registered mobile number only                           |
| Allow SMS size to exceed one text per mobile            |

You will need to use the drop down menu within the **Add recipients section** to select your recipients for the activation letters – individual year group, all pupils, all pupils and staff, individual pupil etc.

Click Add to add the selected recipients to the Recipient group

| ategory                                 | Group | Add/exclude | Number in group | Recipients   | Actions         |
|-----------------------------------------|-------|-------------|-----------------|--------------|-----------------|
|                                         |       |             |                 |              | Total: 0 Delete |
|                                         |       |             |                 |              |                 |
| dd recipients                           |       |             |                 |              |                 |
|                                         |       |             |                 |              |                 |
| ld group                                |       |             |                 |              |                 |
| <b>id group</b><br>Year group           |       |             |                 | 1. Select re | ecipient group  |
| <b>dd group</b><br>Year group           |       |             |                 | 1. Select re | ecipient group  |
| <b>dd group</b><br>Year group<br>Year 3 |       | V           |                 | 1. Select re | ecipient group  |
| <b>Id group</b><br>Year group<br>Year 3 |       | v           |                 | 1. Select re | ecipient group  |

Your selected recipient group will be added to the Recipient Group section.

| Recipient groups |        |             |                 |            |                    |
|------------------|--------|-------------|-----------------|------------|--------------------|
| Category         | Group  | Add/exclude | Number in group | Recipients | Actions            |
| Year/reg group   | Year 3 |             | 23              | 23         | 🗙 Delete           |
|                  |        |             |                 | To         | tal: 23 Delete all |

The summary at the top of the screen with display an overview of the communication you are about to create.

Once you have selected your recipients click **Continue** to move forward to the next step.

| Choose the recipients for your message                    |
|-----------------------------------------------------------|
| Enabled channels                                          |
| Message run name<br>Activation Letter - NEVERLAND SCHOOL  |
| Subject                                                   |
| Priority<br>Normal                                        |
| Number of recipients<br>23 (0 SMS - 0 email - 23 printed) |
| Potential delivery problems<br>None                       |
| SMS messages<br>0 exceed one SMS message in length        |
| Back Continue                                             |

A final breakdown of your message run will appear on screen showing the channel/s you have elected to send the message via, the priority of the message, total number of recipients with a breakdown of each channel type and the total number of chargeable SMS messages you are sending where appropriate. Click **Confirm send**.

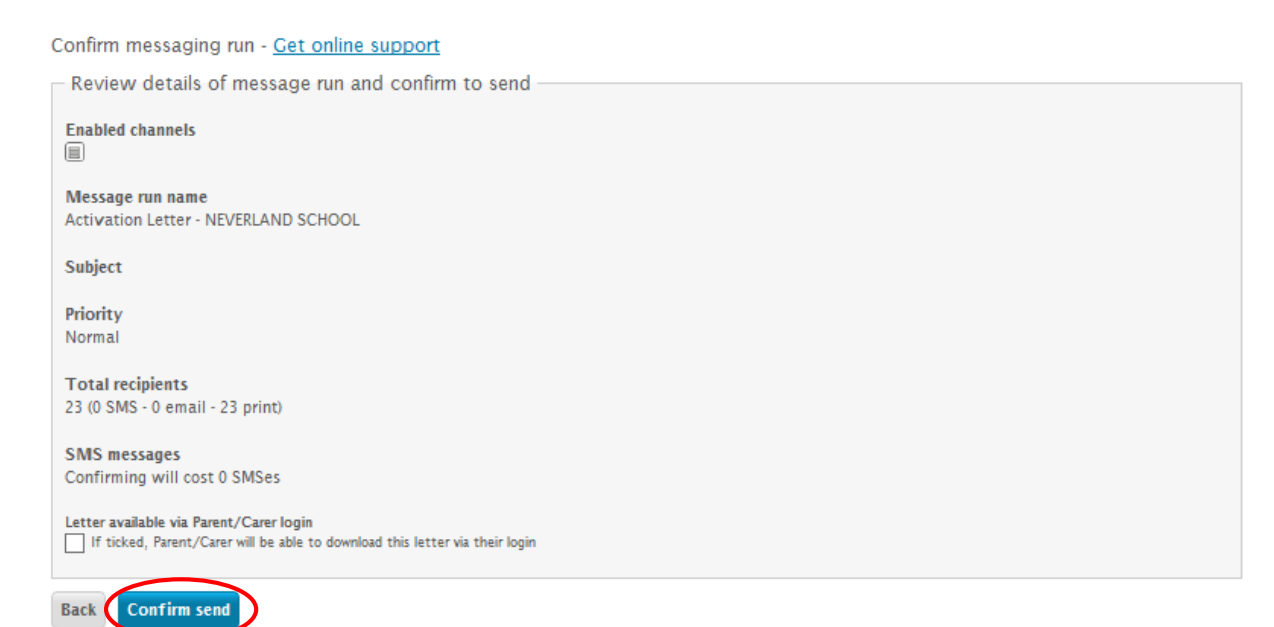

**IMPORTANT:** <u>Do not</u> tick the `Letter available via Parent/Carer login' tick box. This is an activation letter and therefore, until parents/carers have received this letter, they will be unable to view the letter in their online account.

## Click **Open pdfs** to print your letters

| Messaging run ID                        | 1671518-3902985                                                     |
|-----------------------------------------|---------------------------------------------------------------------|
| Time sent                               | 26 Aug 2015 11:46:33                                                |
| Message run name                        | Activation Letter - NEVERLAND SCHOOL                                |
| Subject                                 |                                                                     |
| Priority                                | Normal                                                              |
| Total recipients                        | 23                                                                  |
| SMS messages sent                       | 0                                                                   |
| SMS delivery                            | 0 / 0 delivered - 0 failed                                          |
| Email delivery                          | 0 / 0 delivered                                                     |
| Printed letters                         | 23 Open pdfs                                                        |
| Letter available via Parent/Carer login | No Show to Parent/Carer                                             |
|                                         | <u>View recipient exception report</u><br><u>Repeat message run</u> |
|                                         |                                                                     |

Your activation letters will be created and your activation letter template will be saved.

| Mrs Ragazza                                                                                                    |
|----------------------------------------------------------------------------------------------------|
| Brum<br>West Mids                                                                                                    |
| Dear Mrs Ragazza                                                                                                    |
| Pupil: Bella Ragazza Class: 30-                                                                                                    |
| Alrea                                                                                                    |
| If you already have a Parentpay account?<br>You already have a Parentpay account?<br>You can simply love a Parentpay account?                                                                                                    |
| New to ParentPay?                                                                                                    |
| Pos will be secure online account, activated using children via the <b>Add a child</b> tab. school,<br>Password for future logins                                                                                                    |
| to create your main account' and a Parente                                                                                                    |
| hease visit www.parentpay.com and e                                                                                                    |
| ParentPay holds an old Password Password Password ParentPay holds an old Password Password Pa |
| Those parents wishing to pay                                                                                                    |
| Yours sincerely                                                                                                    |
| A SWITH A Smith                                                                                                    |
| Headteacher                                                                                                    |
|                                                                                                    |
|                                                                                                    |
|                                                                                                    |

-----